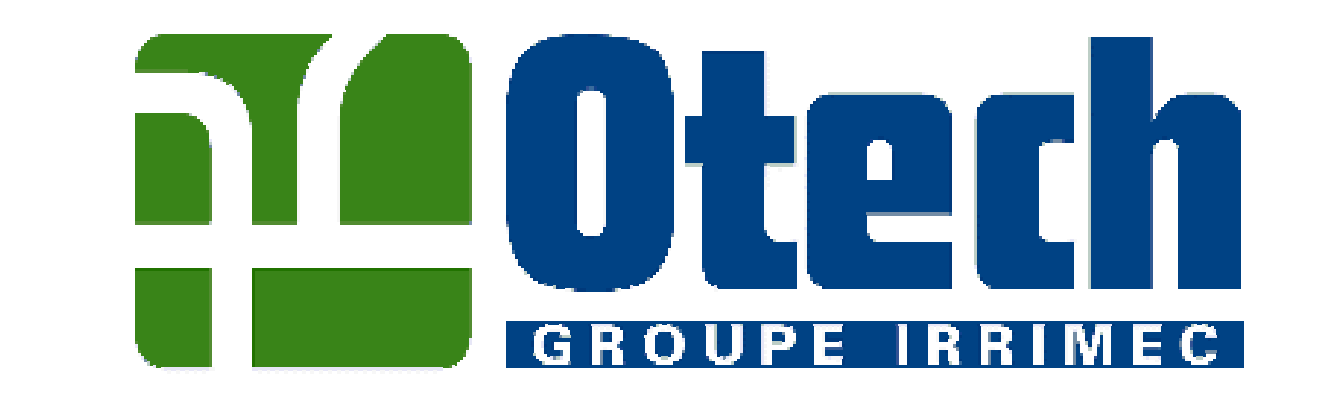

# NOTICE D'UTILISATION

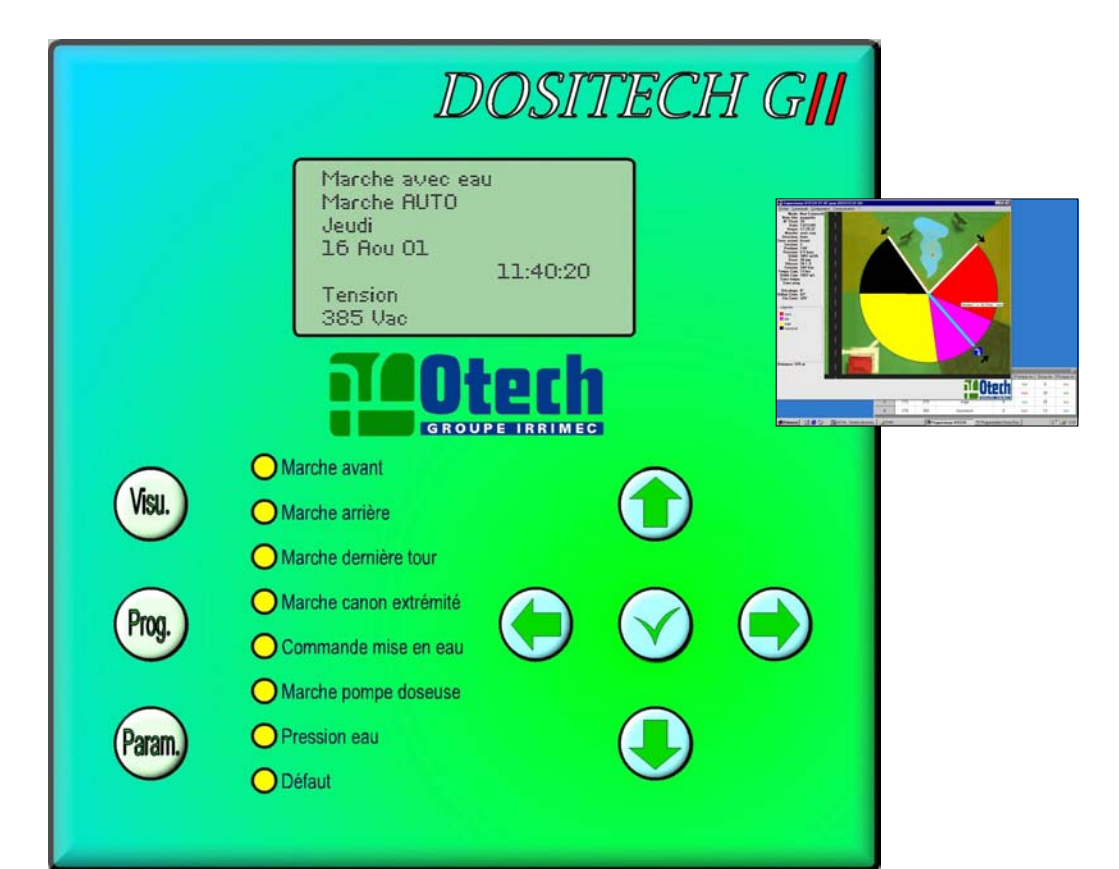

# DOSITECH GI

Z.I. de la sablière – 64270 PUYOÔ – FRANCE Tél. +33 5 59 65 12 19 – Fax +33 5 59 65 20 05 Mél : <u>otech-sa@otech.fr</u> - site Web : <u>www.otech.fr</u>

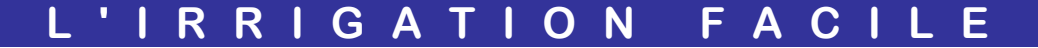

Avril 2003

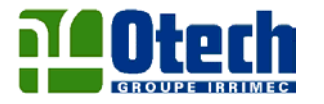

#### LA BONNE DOSE AU BON ENDROIT

Le DOSITECH GII permet de gérer un pivot fonctionnant sur 10 secteurs maximum, dont les doses d'eau à apporter par passage sont différentes. Ce produit comporte également une multitude de fonctions répondant à la plupart des différentes utilisations.

Le DOSITECH GII est un ensemble à inclure à une armoire pivot de base et le passage de fonctionnement avec DOSITECH GII ou en armoire traditionnelle s'effectue par simple commutation.

# DESCRIPTIF DES DIFFERENTES FONCTIONS

# 1. PROGRAMMATION

- Possibilité de programmer les paramètres suivants sur 10 secteurs différents :
  - Définition de la position des secteurs en degré (précision 1/10°)
  - Dose par passage en marche avant.
  - Dose par passage en marche arrière.

Dans le cas ou la dose saisie est "O mm" le système stoppe l'alimentation hydraulique et l'appareil se déplace à la vitesse maximale autorisée saisie dans les pages de paramétrage. La remise en eau s'effectue automatiquement dès le retour sur un secteur à irriguer.

- Marche de la pompe doseuse en marche avant.
- Marche de la pompe doseuse en marche arrière.
- Programmation horaire :
  - Programmation hebdomadaire avec 4 cycles par jour.
- Temporisations
  - Temporisation départ pour un arrosage sur place à la mise en eau de l'appareil (Réglage de 0 à 99 mns).
  - Temporisation à l'inversion avant et arrière pour un meilleur arrosage des extrémités de parcelle.
  - Temporisation à l'arrêt de l'appareil pour un arrosage sur place en fin de parcours (Réglage de 0 à 99 mns).
- Type de parcours sélectionné
  - Rotation complète
  - Inversion automatique avec paramétrage des points d'inversion (Précision le 1/10°).
  - Arrêt en fin de parcours avant ou arrière.
  - Arrêt en ligne par programmation d'un point d'arrêt.

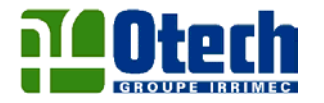

- Arrêt du canon d'extrémité
  - Possibilité de programmer jusqu'à 8 secteurs d'arrêt.
  - Une 2<sup>ème</sup> programmation identique permet de commander un autre système d'arrêt (ex : arrêt. Porte à Faux).
- Capteur de pression
  - Un capteur de pression analogique permet de visualiser et de programmer la pression de démarrage de l'appareil.
- Débitmètre (option)
  - Cette option permet de visualiser le débit réel et de corriger la vitesse d'avancement en fonction du débit théorique. Cela permet également de connaître le débit réel apporté par secteur ainsi que le débit total.

## 2. VISUALISATION

Une page de visualisation affiche les paramètres suivants :

- Type de fonctionnement (Arrêt / Marche avec eau / Marche sans eau).
- Sens d'avancement sélectionné (Avant / Auto / Arrière).
- Date et heure.
- Tension d'alimentation électrique.
- Position de l'appareil en degré.
- Numéro du secteur en service.
- Dose apportée sur le secteur en service.
- Vitesse d'avancement sur le secteur en service.
- Débit en  $M^3/H$
- Pression en bar.
- Etat de la programmation horaire.
- Etat des temporisations.
- Compteurs de débit par secteur et total.
- Temps de fonctionnement par secteur et total.
- Indication de mise en sécurité et position d'arrêt en ligne.
   (Une option permet de visualiser la travée en défaut)
- Indication du temps nécessaire pour 1 passage par secteur ainsi que pour réaliser un cycle complet.

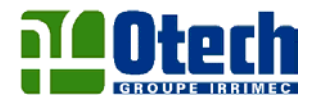

# 3. VISUALISATION PAR LEDS EN FACE AVANT

#### Indications :

- Marche avant.
- Marche arrière.
- Marche travée d'extrémité.
- Marche canon d'extrémité.
- Commande mise en eau.
- Marche pompe doseuse.
- Mise en sécurité.

# 4. PARAMETRES

Accès par le code "0001"

- Choix de la langue (Français, Anglais et Espagnol)
- Définition de l'angle du secteur de la parcelle.
- Dose apportée à 1 %.
- Vitesse d'avancement à 100 %.
- Longueur de l'appareil à la dernière roue.
- Débit théorique + valeur pleine échelle (option).
- Pression de démarrage + Valeur pleine échelle.
- % d'avancement maximum sans eau.
- Mise à l'heure.
- Réglage du point "O"
- Sélection des n° d'envoie des mini messages.
- Numéro du pivot.
- Possibilité d'envoi de mini messages à chaque changement de secteur.
- Remise à 0 des compteurs (sélectionner oui puis code "9999").

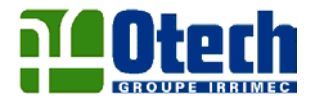

## OPTION SUPERVISEUR RELIE PAR RESEAU GSM

(s'assurer qu'un opérateur GSM desserve le point situé à l'axe de rotation de l'appareil).

Le DOSITECH GII permet la surveillance et la programmation à distance de votre pivot connecté au réseau GSM par superviseur développé par OTECH installé sur votre PC équipé d'un modem relié à votre prise téléphonique.

Le logiciel de supervision vous permet :

- De représenter le plan de votre parcelle et d'implanter la position schématisée de votre appareil afin de suivre son déplacement en temps réel.
- Toutes les fonctions de programmation et de visualisation du DOSITECH GII sont accessibles par ce superviseur.
- Une fonction alarme permet de prévenir l'utilisateur en cas de panne.
- Ce logiciel de supervision a la possibilité de communiquer avec plusieurs appareils.

# FACE PANNEAU DE CONTRÔLE DOSITECH GII

Modèle B (avec synoptique)

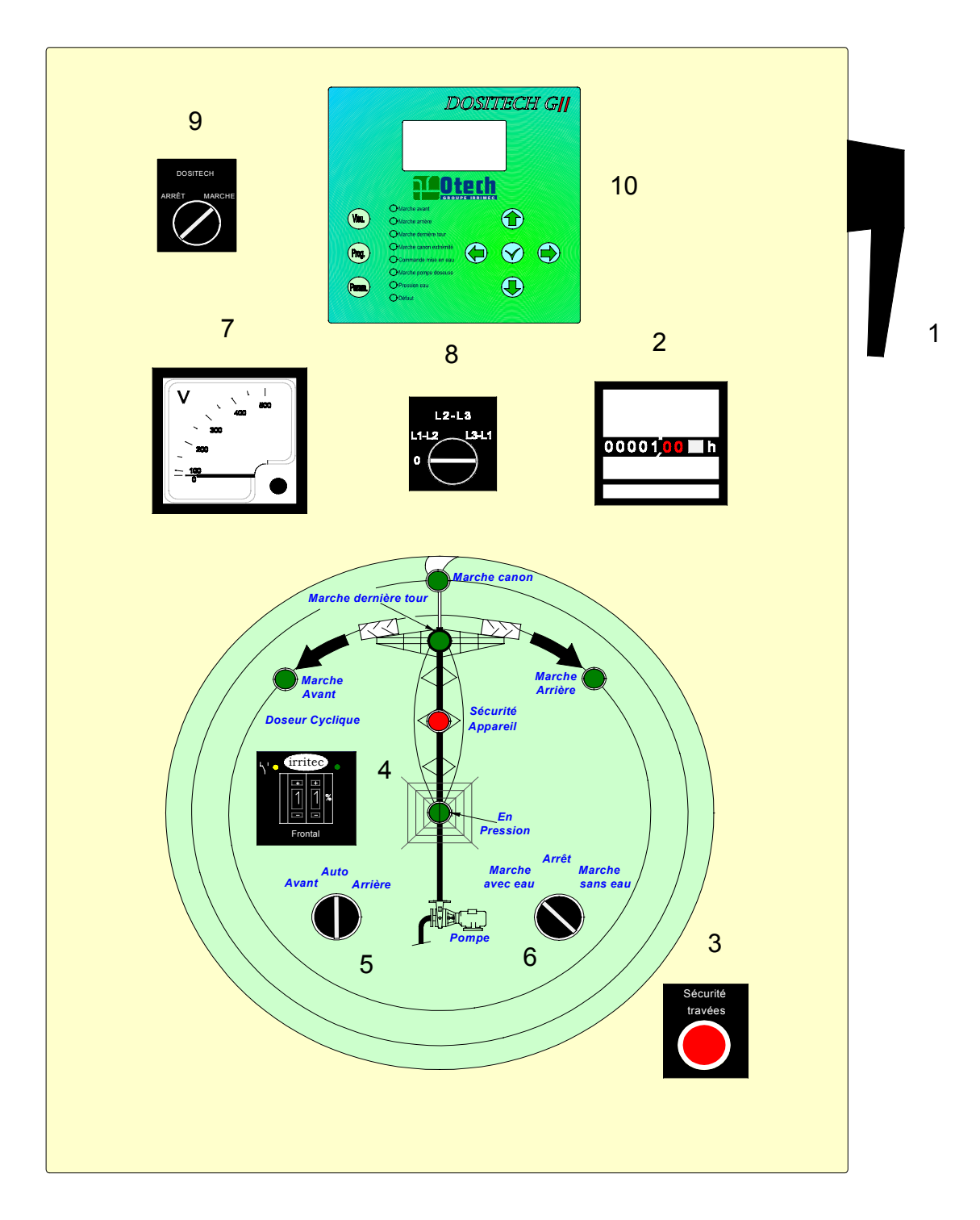

#### Position des boutons en fonctionnement DOSITECH GII

- Bouton 5 position "AUTO"
- Bouton 6 position "Marche avec eau"
- Bouton 9 position "Marche"

#### DOSITECH GII

#### INTERFACE HOMME / MACHINE

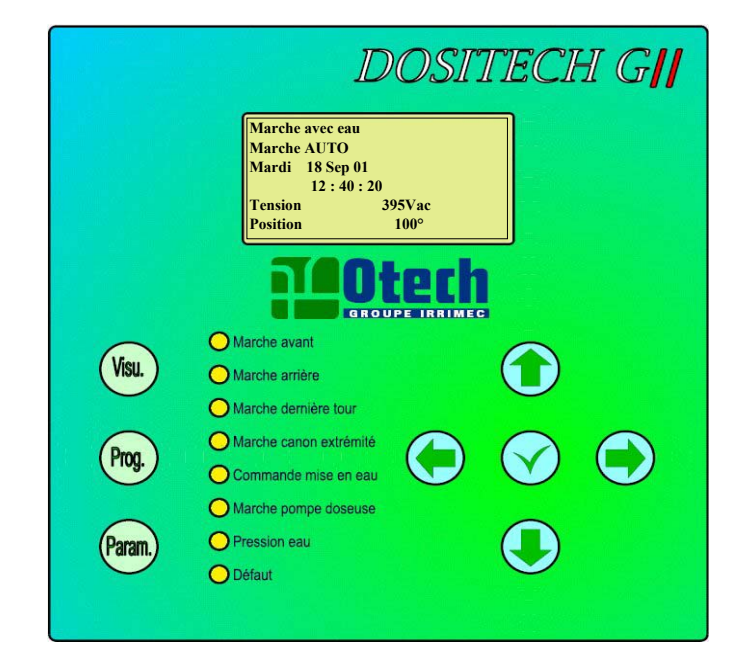

| Visu.  | * Accès à l'écran de visualisation des différentes indications et valeurs.<br>* Selection du type de fonctionnement et du sens d'avancement.                       |
|--------|----------------------------------------------------------------------------------------------------|
| Prog.  | * Accès aux pages de programmation pour la saisie des réglages des différents secteurs,<br>temporisations, programmation horaire, type de parcours et arrêt canon. |
| Param. | * Vérouillé par un code d'accès, ces pages de saisies permettent de renseigner les caractéristiques<br>de l'appareil.                                              |
|        | * Déplacement vers le haut dans les différentes pages.<br>* Incrémentation des saisies des valeurs.                                                                |
|        | * Déplacement vers le bas dans les différentes pages.<br>* Décrémentation des saisies des valeurs.                                                                 |
|        | * Sélection d'un paramètre.<br>* Incrémentation de la valeur de sélection du paramètre.                                                                            |
|        | * Sélection d'un paramètre.<br>* Décrémentation de la valeur de sélection du paramètre.                                                                            |
|        | * Validation du choix ou de la valeur saisie.                                                                                                    |

# **DOSITECH GII**

# ECRAN VISUALISATION

| 1  | Arrêt               |                                  |
|----|---------------------|----------------------------------|
| 2  | Marche              | Auto                             |
| 3  | Mercredi 05 Sep 01  |                                  |
| 4  | 09:58:04            |                                  |
| 5  | Tension             | 238 Vac                          |
| 6  | Position            | 118°                             |
| 7  | Secteur             | 1                                |
| 8  | Dose                | 7 mm                             |
| 9  | Vitesse             | 100,00%                          |
| 10 | Débit               | 180 m3/h                         |
| 11 | Pression            | 16.6 b                           |
| 12 | Marche Lu a 13 : 10 |                                  |
| 13 | Тетро               | Inactive 0:00                    |
| 14 | Sens                | ARRET                            |
| 15 | Temps de parcours   | Avant : 18h36<br>Arrière : 32h24 |
| 16 | Infos secteurs      | NON                              |
| 17 | Temps cumulé        | 26 h 07                          |
| 18 | Compteur débit      | 4693 m3                          |
| 19 | Inversion auto      |                                  |
| 20 | ARR en ligne        | NON                              |

|    | •        |
|----|----------|
| 2A | Auto     |
|    |          |
| 2B | Avant    |
|    | <b>\</b> |
| 2C | Arrière  |

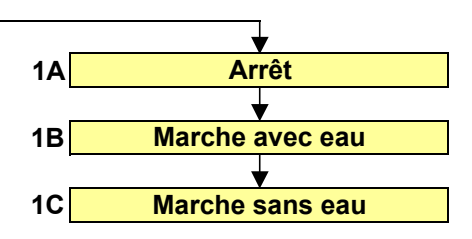

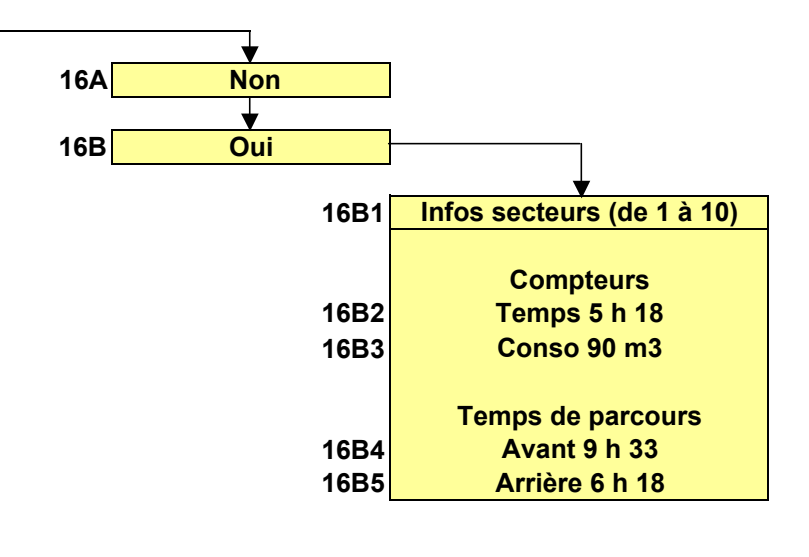

#### Données modifiables

Désignations

Indications variables

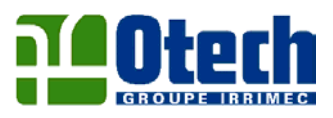

# ECRAN VISUALISATION

| Rep          | Fonctions                                                                                                    |  |
|--------------|----------------------------------------------------------------------------------------------------|--|
| <u>Rep 1</u> | Permet de sélectionner :                                                                                                    |  |
|              | 1A L'arrêt de l'appareil                                                                                                    |  |
|              | <b>1B</b> La commande <b>marche avec eau</b> qui enclenche le démarrage de la<br>station de pompage ou l'ouverture de la vanne hydraulique à l'entrée de<br>l'appareil. Lorsque le seuil de pression de démarrage est atteint<br>l'appareil effectue son cycle d'irrigation. |  |
|              | <b>1C</b> La commande de <b>marche sans eau</b> permet l'arrêt de la station de<br>pompage ou la fermeture de la vanne hydraulique à l'entrée de l'appareil<br>et commande le déplacement sans eau du pivot à la vitesse maximum<br>programmée.                              |  |
| <u>Rep 2</u> | Permet de sélectionner le type de déplacement de l'appareil :                                                                                                    |  |
|              | <b>2A Marche auto</b> : à sélectionner dans le cas d'une utilisation en inversion automatique du pivot.                                                                                                    |  |
|              | <b>2B Marche avant</b> (sens inverse des aiguilles d'une montre) est utilisée<br>dans le cas d'une rotation complète et continue de l'appareil ou pour un<br>arrêt en fin de parcours avant dans le cas où des secteurs d'inversion<br>automatique sont programmés.          |  |
|              | <b>2C Marche arrière</b> (sens des aiguilles d'une montre) est utilisée dans le cas d'une rotation complète et continue de l'appareil ou pour un arrêt en fin de parcours arrière dans le cas où des secteurs d'inversion automatique sont programmés.                       |  |
| <u>Rep 3</u> | Indique : Le jour de la semaine, la date, le mois et l'année du moment.                                                                                                    |  |
| <u>Rep 4</u> | Indique : L'heure, les minutes et secondes du moment.                                                                                                    |  |

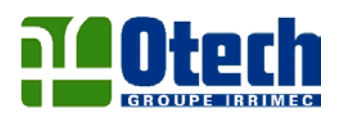

| Rep           | Fonctions                                                                                                    |  |
|---------------|----------------------------------------------------------------------------------------------------|--|
| <u>Rep 5</u>  | Indique : La valeur de la tension d'alimentation électrique en volt.                                                                                                    |  |
| <u>Rep 6</u>  | Indique : La valeur en degré de la position du pivot.                                                                                                    |  |
| <u>Rep 7</u>  | Indique : Le numéro du secteur en service.                                                                                                    |  |
| <u>Rep 8</u>  | Indique : La dose programmée sur le secteur en service.                                                                                                    |  |
| <u>Rep 9</u>  | Indique : Le % d'avancement sur le secteur en service.                                                                                                    |  |
| <u>Rep 10</u> | <b>Indique :</b> La valeur du débit réel en m3/h dans le cas où l'option<br>débitmètre a été installée et la valeur du débit théorique si il n'y a pas<br>de débitmètre.                                                                      |  |
| <u>Rep 11</u> | Indique : La valeur de pression en Bar au pied de l'appareil.                                                                                                    |  |
| <u>Rep 12</u> | Dans le cas où le programmateur est actif, une indication, soit de l'heure<br>de démarrage, soit de l'heure d'arrêt, apparaît.                                                                                                    |  |
| <u>Rep 13</u> | Dans le cas où les temporisations sont actives, une indication de la valeur<br>d'écoulement de la temporisation en fonction apparaît.                                                                                                    |  |
| <u>Rep 14</u> | Indique : Le sens d'avancement de l'appareil.                                                                                                    |  |
| <u>Rep 15</u> | <b>Temps de parcours :<br/>Avant - Arrière</b><br>Indique le temps nécessaire en heure et minute pour la réalisation du<br>parcours en marche avant et en marche arrière en fonction des<br>différentes doses programmées sur chaque secteur. |  |
| <u>Rep 16</u> | Permet d'accéder à la visualisation des données de temps et débit par<br>secteur dans les 2 sens de marche :                                                                                                    |  |
|               | <b>16 B1</b> Permet de sélectionner le secteur pour l'affichage des différentes indications.                                                                                                    |  |
|               | 16 B2 Indication du temps d'irrigation du secteur.                                                                                                    |  |

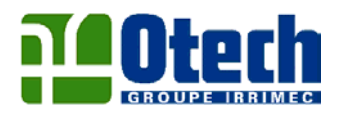

| Rep           | Fonctions                                                                                        |  |
|---------------|--------------------------------------------------------------------------------------------------|--|
|               | 16 B3 Indication du débit d'eau apporté sur ce secteur.                                          |  |
|               | <b>16 B4</b> Temps nécessaire pour la réalisation d'un passage sur le secteur en marche avant.   |  |
|               | <b>16 B5</b> Temps nécessaire pour la réalisation d'un passage sur le secteur en marche arrière. |  |
| <u>Rep 17</u> | Indique : Le temps total d'irrigation de l'appareil en heure.                                    |  |
| <u>Rep 18</u> | Indique : Le débit total de l'appareil en m3.                                                    |  |
| <u>Rep 19</u> | Indique : La sélection du type de parcours programmé.                                            |  |
| <u>Rep 20</u> | Indique : Si la fonction arrêt en ligne est utilisée.                                            |  |
|               |                                                                                                  |  |

# **DOSITECH GII**

#### **ECRAN PROGRAMMATION**

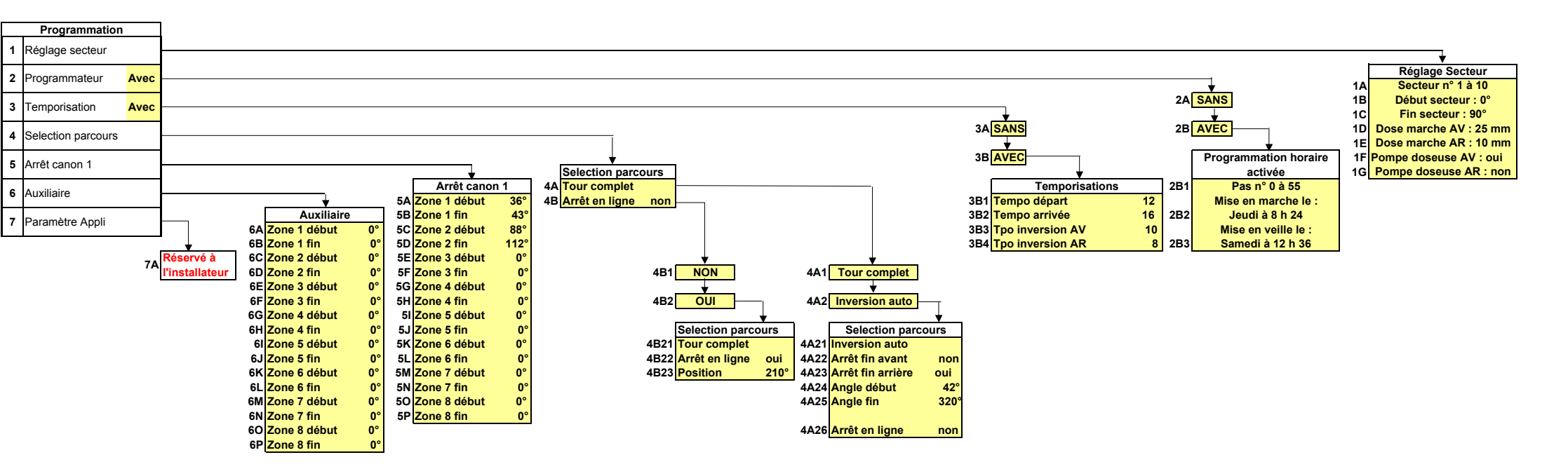

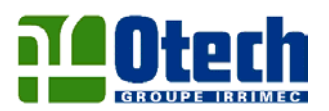

# ECRAN PROGRAMMATION

| Rep          | Fonctions                                                                                                    |  |
|--------------|----------------------------------------------------------------------------------------------------|--|
| <u>Rep 1</u> | Réglage secteur<br>- Saisie des paramètres de chaque secteur                                                                                                    |  |
|              | 1A Choix du secteur à programmer.                                                                                                    |  |
|              | 1B Le début de chaque secteur est indiqué automatiquement : le<br>début du secteur 1 est systématiquement « 0 », le début de chaque<br>secteur suivant correspond à la fin du secteur précédent. |  |
|              | 1C Saisie de la valeur en degré de la fin de chaque secteur.                                                                                                    |  |
|              | 1D Saisie de la dose en mm à apporter par passage sur chaque<br>secteur en marche avant. Une saisie de 0 mm correspond à un<br>secteur non irrigué.                                              |  |
|              | 1E Saisie de la dose en mm à apporter par passage sur chaque<br>secteur en marche arrière. Une saisie de 0 mm correspond à un<br>secteur non irrigué.                                            |  |
|              | <b>1F</b> Sélection de marche de la pompe doseuse sur chaque secteur en marche avant.                                                                                                    |  |
|              | <b>1G</b> Sélection de marche de la pompe doseuse sur chaque secteur en marche arrière.                                                                                                    |  |
| <u>Rep 2</u> | Programmateur                                                                                                    |  |
|              | 2A La sélection Sans programmateur élimine cette fonction.                                                                                                    |  |
|              | <b>2B</b> La sélection <b>Avec</b> programmateur permet d'utiliser cette fonction et donne accès aux différents réglages.                                                                        |  |
|              | <b>2B1</b> Permet de sélectionner les différents pas de programmation.<br>56 pas de commande peuvent être programmés.                                                                            |  |

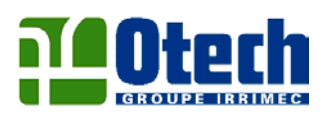

| Rep          | Fonctions                                                                                                    |
|--------------|----------------------------------------------------------------------------------------------------|
|              | <b>2B2</b> Programmation de la mise en marche en sélectionnant le jour de la semaine, l'heure et les minutes de démarrage.                                                                                                    |
|              | <b>2B3</b> Programmation de la mise en veille en sélectionnant le jour de<br>la semaine, l'heure et les minutes d'arrêt.                                                                                                    |
| <u>Rep 3</u> | Temporisation                                                                                                    |
|              | <b>3A</b> La sélection <b>Sans</b> temporisation élimine cette fonction.                                                                                                    |
|              | <b>3B</b> La sélection <b>Avec</b> temporisation permet d'utiliser cette fonction<br>et donne accès aux différents réglages. Toutes les temporisations<br>sont réglables de 0 à 99 minutes.                                        |
|              | <ul> <li>3B1 Tempo départ</li> <li>Cette temporisation permet au pivot d'arroser sur place à chaque mise en pression de l'appareil.</li> </ul>                                                                                     |
|              | <ul> <li>3B2 Tempo arrivée</li> <li>Cette temporisation permet au pivot d'arroser sur place à chaque arrêt de l'alimentation hydraulique.</li> </ul>                                                                               |
|              | <ul> <li>3B3 Tempo inversion avant</li> <li>Cette temporisation n'est utilisée que dans le cas d'une inversion auto du pivot. Elle permet une irrigation sur place de l'appareil à la fin du parcours marche avant.</li> </ul>     |
|              | <ul> <li>3B4 Tempo inversion arrière</li> <li>Cette temporisation n'est utilisée que dans le cas d'une inversion auto du pivot. Elle permet une irrigation sur place de l'appareil à la fin du parcours marche arrière.</li> </ul> |
| <u>Rep 4</u> | Sélection Parcours                                                                                                    |
|              | <ul> <li>4A1 Tour complet</li> <li>Cette sélection est utilisée pour une rotation complète du pivot<br/>(360°).</li> </ul>                                                                                                    |

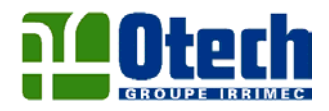

# Rep

# Fonctions

# **4A2** Inversion Auto

A sélectionner dans le cas d'un parcours à secteur du pivot.
 Cette sélection donne accès aux choix ci-dessous.

# 4A21 Arrêt fin avant

- La sélection **Oui** provoquera un arrêt de l'appareil en fin de parcours en marche avant.
- La sélection **Non** provoquera une inversion automatique en fin de parcours avant.

# 4A22 Arrêt fin arrière

- La sélection **Oui** provoquera un arrêt de l'appareil en fin de parcours en marche arrière.
- La sélection **Non** provoquera une inversion automatique en fin de parcours arrière.

# 4A23 Angle début

 Sélection de la valeur de l'angle en degré qui provoquera l'inversion automatique en marche arrière.

# 4A24 Angle fin

 Sélection de la valeur de l'angle en degré qui provoquera l'inversion automatique en marche avant.

# 4B Arrêt en ligne

4B1 La sélection Non élimine cette fonction.

**4B2** La sélection **Oui** met en service cette fonction et donne accès au réglage de la position.

# 4B21 Position

- Réglage en degré de la position d'arrêt en ligne.
- Lorsque l'appareil s'arrête sur la position arrêt en ligne, l'indication apparaît par défaut sur l'écran.
- Pour redémarrer l'appareil, il faut supprimer la fonction arrêt en ligne en programmant Non sur la page arrêt en ligne et redémarrer l'appareil dans la page visualisation.

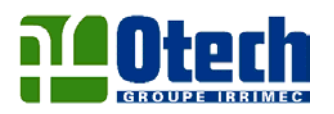

| Fonctions                                                                                                    |
|----------------------------------------------------------------------------------------------------|
| <b>Arrêt canon</b><br>Programmation des secteurs d'arrêt du canon d'extrémité de<br>l'appareil.                                                                  |
| <b>5A</b> Réglage en degré du début de la 1 <sup>ère</sup> zone d'arrêt du canon<br>d'extrémité.                                                                 |
| <b>5B</b> Réglage en degré de la fin de la 1 <sup>ère</sup> zone d'arrêt du canon<br>d'extrémité.                                                                |
| 8 zones d'arrêt différentes sont programmables.                                                                                                    |
| Auxiliaire                                                                                                    |
| <ul> <li>Une fonction identique à l'arrêt canon permet de définir 8 zones<br/>d'arrêt pour une coupure hydraulique indépendante de l'arrêt<br/>canon.</li> </ul> |
| Paramètre application                                                                                                    |
| <ul> <li>L'accès à ces pages est réservée à l'installateur pour la configuration des différentes entrées.</li> </ul>                                             |
|                                                                                                    |

# **DOSITECH GII**

# ECRAN PARAMETRAGE Code "0001"

| 1  | Langue         | FR           |
|----|----------------|--------------|
| 2  | Début parcelle | 0°           |
| 3  | Fin parcelle   | 330°         |
| 4  | Dose à 1 %     | 600 mm       |
| 5  | Vit 100 %      | 120 m/h      |
| 6  | Long pivot     | 372 m        |
| 7  | Débit th       | 180 m3/h     |
| 8  | Débitmètre     | Non          |
| 9  | PE Débitmètre  | 500 m3/h     |
| 10 | Press Démar    | 2.0 b        |
| 11 | PE pression    | 20.0 b       |
| 12 | Vitesse max    | 100%         |
| 13 | Jour           | Mercredi     |
| 14 | Date           | 05-sept-01   |
| 15 | Heure          | 18:08:56     |
| 16 | Réglage 0      | Non          |
| 17 | Tel 1          | 33659654713  |
| 18 | Tel 2          | 999999999999 |
| 19 | Tel 3          | 999999999999 |
| 20 | N° ld du pivot | 1            |
| 21 | SMS Secteur    | Non          |
| 22 | RAZ Compteurs  | Non          |

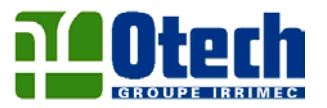

ECRAN PARAMETRAGE

Pour accéder aux pages paramétrage, il est nécessaire de saisir le code d'accès "0001"

| Rep          | Fonctions                                                                                                    |  |
|--------------|----------------------------------------------------------------------------------------------------|--|
| <u>Rep 1</u> | Langue<br>Sélection du langage de l'interface.<br>Aux choix : Français<br>Espagnol<br>Anglais                                                                   |  |
| <u>Rep 2</u> | Début de parcelle<br>Configuration de la valeur en degré de l'angle correspondant au début de<br>la parcelle.                                                   |  |
| <u>Rep 3</u> | <b>Fin de parcelle</b><br>Configuration de la valeur en degré de l'angle correspondant à la fin de la<br>parcelle.                                              |  |
| <u>Rep 4</u> | Dose à 1 %<br>Saisie de la valeur correspondante à la dose apportée à 1 % d'avancement<br>(donnée du plan de busage).                                           |  |
| <u>Rep 5</u> | Vitesse à 100 %<br>Saisie de la valeur correspondante à la vitesse d'avancement à 100 % de<br>la dernière tour en mètre / heure.<br>(donnée du plan de busage). |  |
| <u>Rep 6</u> | Longueur du pivot<br>Saisie de la longueur du pivot en mètre jusqu'à la dernière roue.<br>(donnée du plan de busage).                                           |  |
| <u>Rep 7</u> | <b>Débit théorique</b><br>Saisie du débit théorique de l'appareil en m3/heure.<br>(donnée indiquée sur le plan de busage).                                      |  |

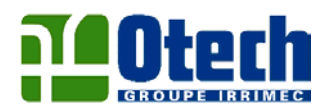

| Rep           | Fonctions                                                                                                    |  |
|---------------|----------------------------------------------------------------------------------------------------|--|
| <u>Rep 8</u>  | <b>Débitmètre (option)</b><br><u>Non</u> : à sélectionner dans le cas où l'installation n'est pas équipée d'un<br>débitmètre.<br>Le débit théorique est pris en compte dans les différentes données.                                                |  |
|               | <u>Oui</u> : à sélectionner dans le cas où l'installation est équipée d'un<br>débitmètre.<br>Le débit réel corrigera la vitesse d'avancement en fonction de l'écart<br>par rapport au débit théorique.                                              |  |
| <u>Rep 9</u>  | <b>PE débitmètre</b><br>Permet de paramétrer la valeur pleine échelle en m3/h du débitmètre<br>installé.                                                                                                    |  |
| <u>Rep 10</u> | Pression de démarrage<br>Réglage du seuil de pression de démarrage de l'appareil. (En bar).                                                                                                    |  |
| <u>Rep 11</u> | <b>PE pression</b><br>Permet de paramétrer la valeur pleine échelle en bar du capteur de<br>pression.                                                                                                    |  |
| <u>Rep 12</u> | <b>Vitesse Maxi</b><br>Permet de régler en % d'avancement la vitesse d'avancement maxi<br>autorisée de la dernière tour pour les déplacements sans eau.                                                                                             |  |
| <u>Rep 13</u> | <b>Jour</b><br>Réglage du jour de la semaine.                                                                                                    |  |
| <u>Rep 14</u> | Date<br>Réglage de la date.                                                                                                    |  |
| <u>Rep 15</u> | Heure<br>Réglage de l'heure                                                                                                    |  |
| <u>Rep 16</u> | <b>Réglage "0"</b><br>Permet d'effectuer le réglage du point "0" du pivot. Afin d'effectuer ce<br>réglage il faut positionner le pivot sur le point "0", le mettre sur arrêt,<br>sélectionner <u>Oui</u> , valider puis reconfirmer oui et valider. |  |

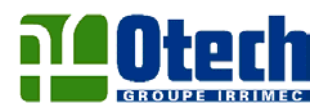

| Rep           | Fonctions                                                                                                    |  |  |  |  |  |  |
|---------------|----------------------------------------------------------------------------------------------------|--|--|--|--|--|--|
| <u>Rep 17</u> | <b>Téléphone 1</b><br>Programmation du n° de téléphone à appeler pour envoyer le mini-message<br>d'alarme. Les premiers n° à programmer correspondent au pays (33 pour<br>la France) puis le n° classique sans le 0.                                                                                                    |  |  |  |  |  |  |
| <u>Rep 18</u> | <b>Téléphone 2</b><br>Programmation du 2 <sup>ème</sup> numéro d'appel pour envoyer le mini message<br>d'alarme. Les premiers n° à programmer correspondent au pays (33 pour<br>la France) puis le n° classique sans le 0.                                                                                                    |  |  |  |  |  |  |
| <u>Rep 19</u> | <b>Téléphone 3</b><br>Programmation du 3 <sup>ème</sup> numéro d'appel pour envoyer le mini message<br>d'alarme. Les premiers n° à programmer correspondent au pays (33 pour<br>la France) puis le n° classique sans le 0.                                                                                                    |  |  |  |  |  |  |
|               | <u>Nota</u> :<br>Les mini messages seront envoyés à tous les n° programmés.                                                                                                    |  |  |  |  |  |  |
| <u>Rep 20</u> | N° <b>Id pivot</b><br>Saisie du N° du pivot.<br>Cette donnée permet d'identifier par envoie du mini message le n° du<br>pivot en défaut. Le mini message indiquera :<br>- DEFAUT PIVOT N° "X"                                                                                                    |  |  |  |  |  |  |
| <u>Rep 21</u> | Code accès<br>Le code permet de verrouiller l'accès lors d'une connexion GSM. Il est<br>programmable par l'utilisateur.                                                                                                    |  |  |  |  |  |  |
| <u>Rep 22</u> | <ul> <li>RAZ compteurs</li> <li>Cette fonction permet la remise à zéro.</li> <li>Des compteurs de temps et débit par secteur en fin de campagne d'irrigation.</li> <li>Pour réaliser cette remise à zéro, il faut sélectionner "<u>Oui</u>" puis valider.</li> <li>La validation par <u>Oui</u> affiche une page sur laquelle il faut saisir le code d'accès <u>9999</u> puis valider. Cela donne accès à une page de configuration sur laquelle il faut valider oui. La remise à zéro est effectué.</li> </ul> |  |  |  |  |  |  |

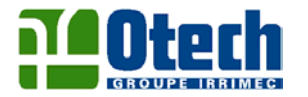

# PROCEDURE D'INSTALLATION DU DOSITECH GII

# Réservé à l'installateur

### 1°) Etalonnage du codeur numérique

- Mettre le Dositech sous tension.
- Se positionner sur les pages programmation.
- Sélectionner "paramétrage Appli" puis valider.
- Entrer le code 0002.
- Sur la ligne filtre codeur sélectionner sans et valider.
- Puis se positionner sur Entrée codeur Ang et valider.
- Lorsque la page étalonnage codeur apparaît, tourner l'axe du codeur très lentement en effectuant une rotation entre le mini et le maxi du nombre de point (CAN =).
- Cette opération terminée valider par Oui.
- Le codeur est alors étalonné.
- Se repositionner sur filtre codeur et sélectionner Avec puis valider.

#### 2°) Calage du secteur

- Se positionner sur la page **paramétrage appli** comme pour l'étalonnage du codeur.
- Sélectionner la ligne, calage du secteur puis valider.
- Mesurer à l'aide d'un appareil de mesure la tension précise de la tension
   380 V de l'installation puis rentrer cette valeur et valider puis confirmer par **Oui** et valider.

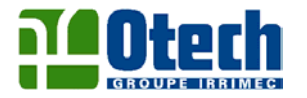

## 3°) Paramétrage du Modem

- Avant d'introduire la carte SIM dans le tiroir du modem, éliminer la fonction code d'accès à l'aide d'un téléphone GSM.
- Sur la ligne supervision sélectionner Modem puis valider.
- Le niveau GSM apparaît, l'échelle de réception est graduée de 0 à 31.
- Pour un fonctionnement correct de l'installation, le niveau doit être supérieur à 14. Si cela n'est pas le cas, remplacer l'antenne magnétique par une antenne directionnelle.

4°) Paramétrage du n° du serveur de l'opérateur pour envoyer les minimessages.

- Dans la page paramétrage appli en bas de la page renseigner le n° et valider.

#### Pour info :

| N° ITINERIS | 33 689 004 000 |
|-------------|----------------|
| N° SFR      | 33 609 001 390 |
| N° BOUYGUES | 33 660 003 000 |

#### 5°) Paramétrage surpresseur

Dans le cas d'utilisation d'un surpresseur en extrémité d'appareil la sélection "<u>Oui</u>" permet d'inverser le contact de commande du canon d'extrémité (utilisation d'une électrovanne NO) Dans le cas contraire sélectionner "<u>Non</u>" pour un système d'arrêt avec électrovanne NF.

\* Puis revenir à la page visualisation pour relancer le système.

# PAGE DE VISUALISATION

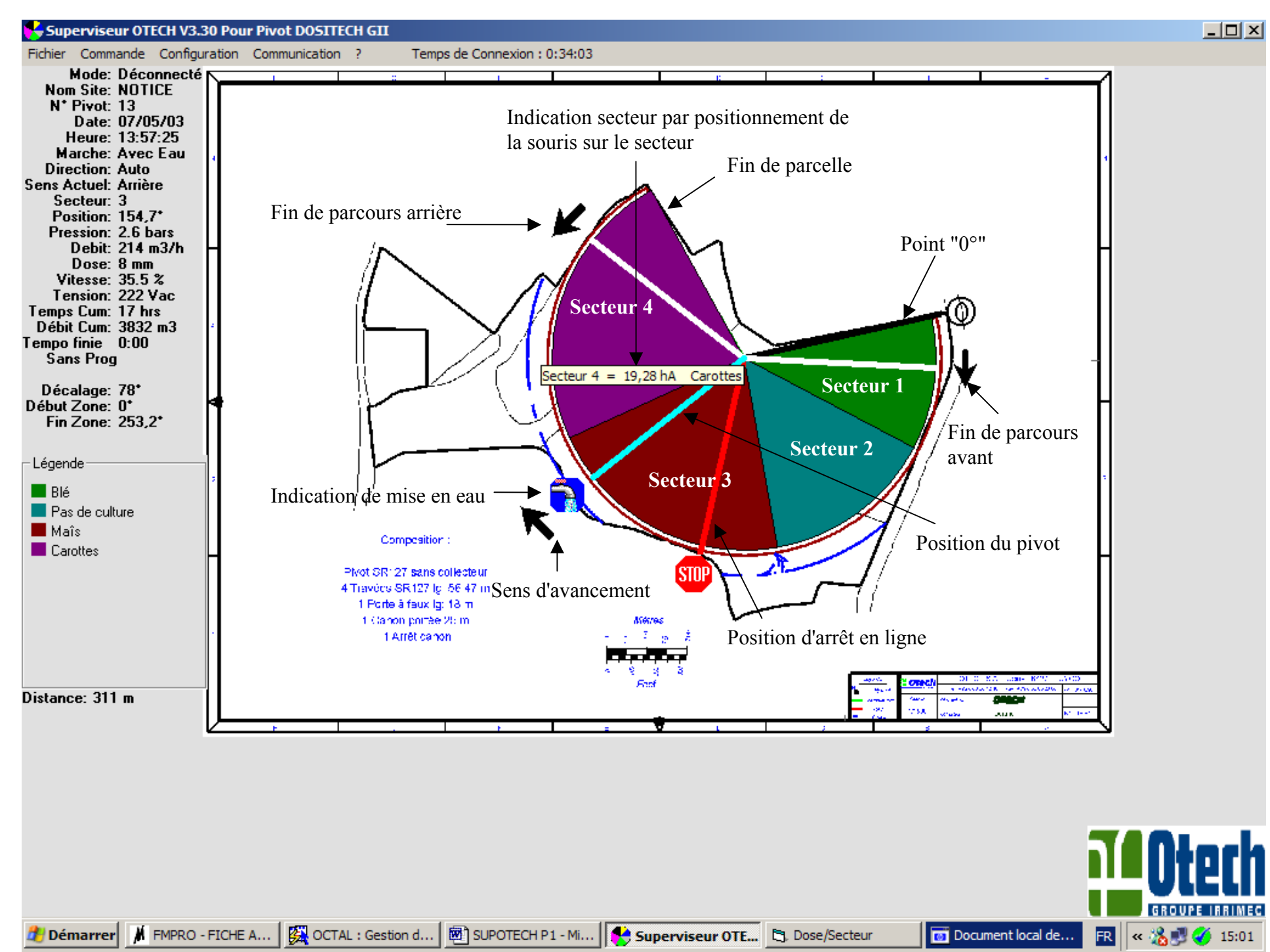

# **CONFIGURATION COMMUNICATION**

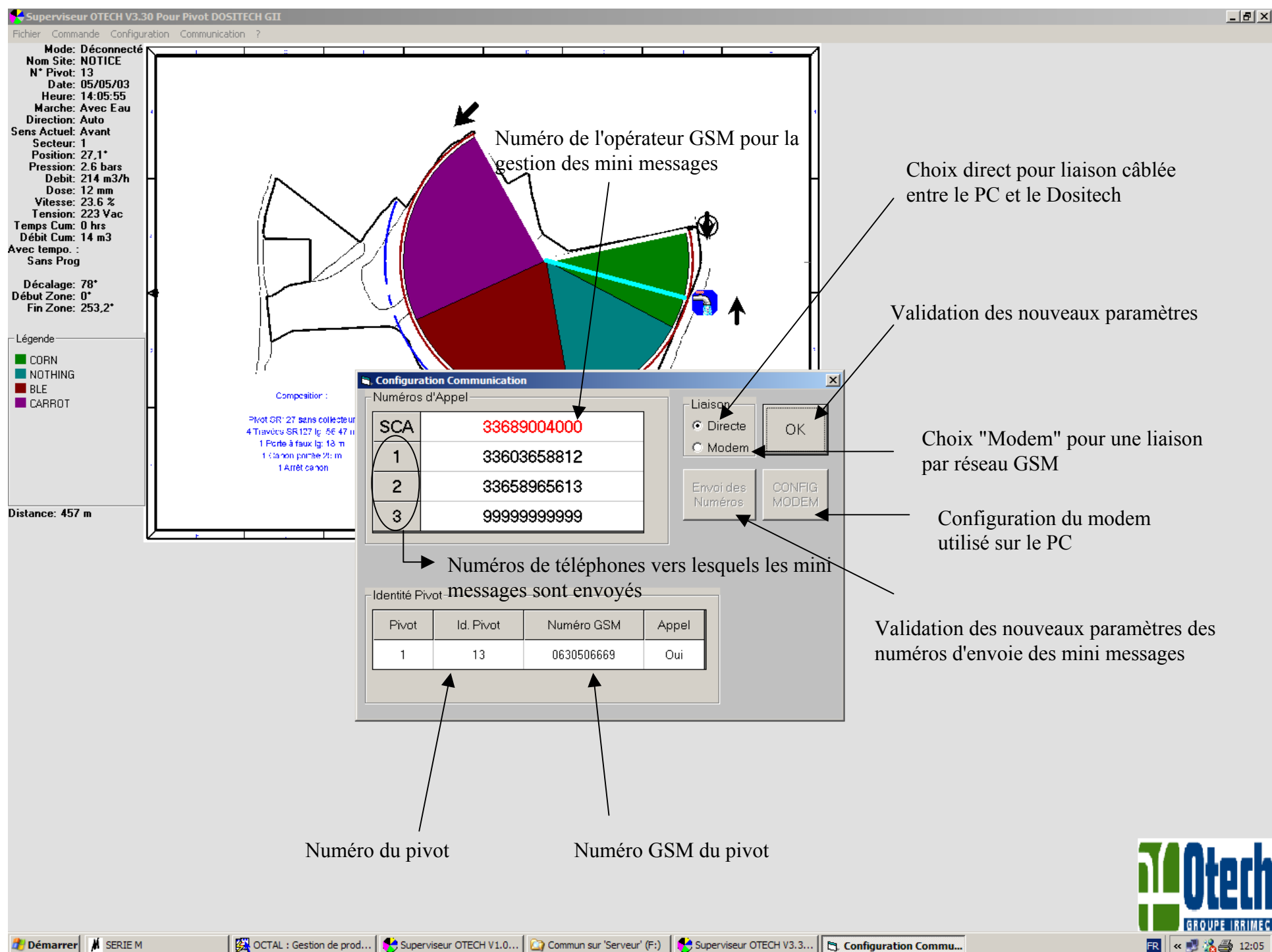

# PAGE DE COMMANDE

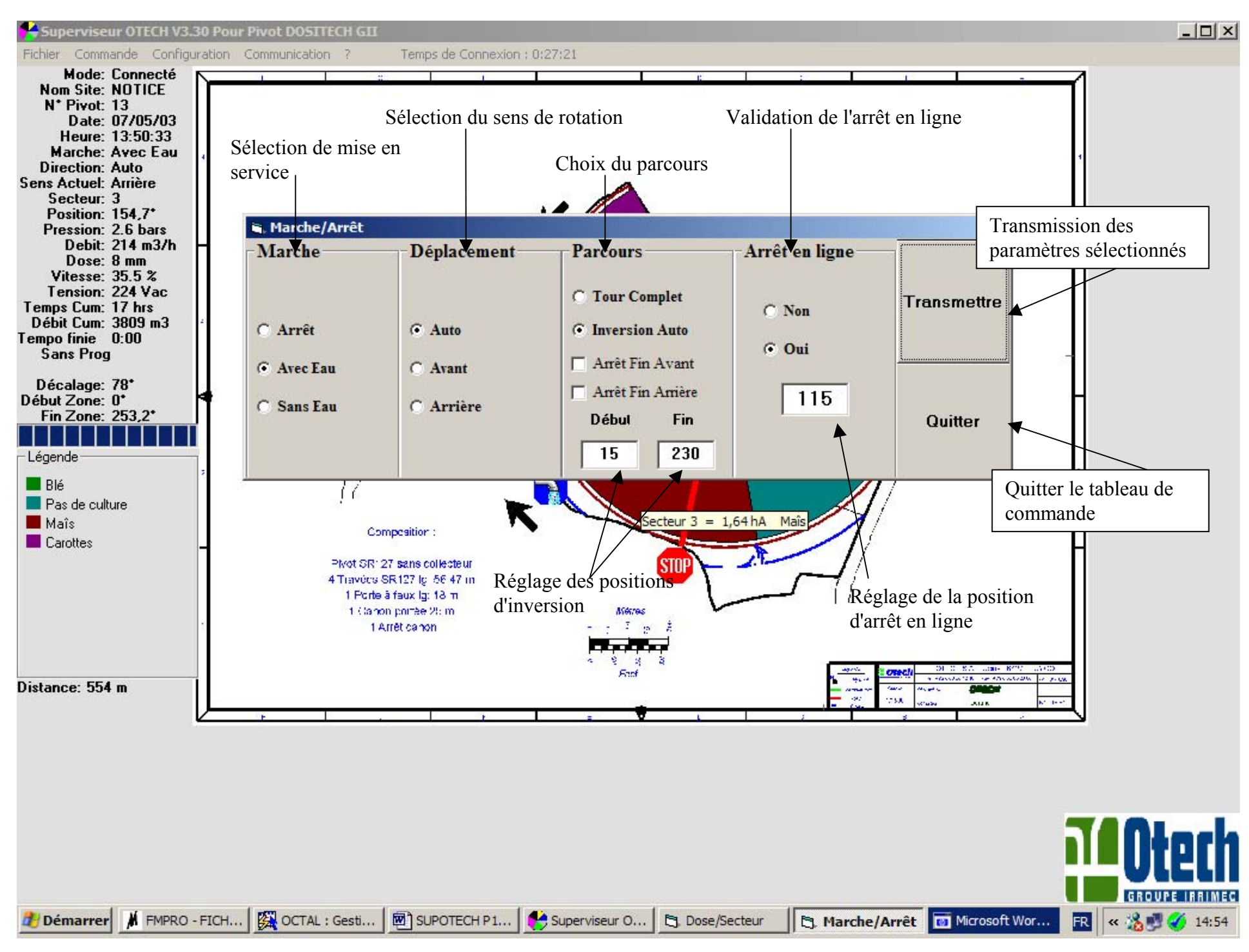

# **REGLAGE DOSES**

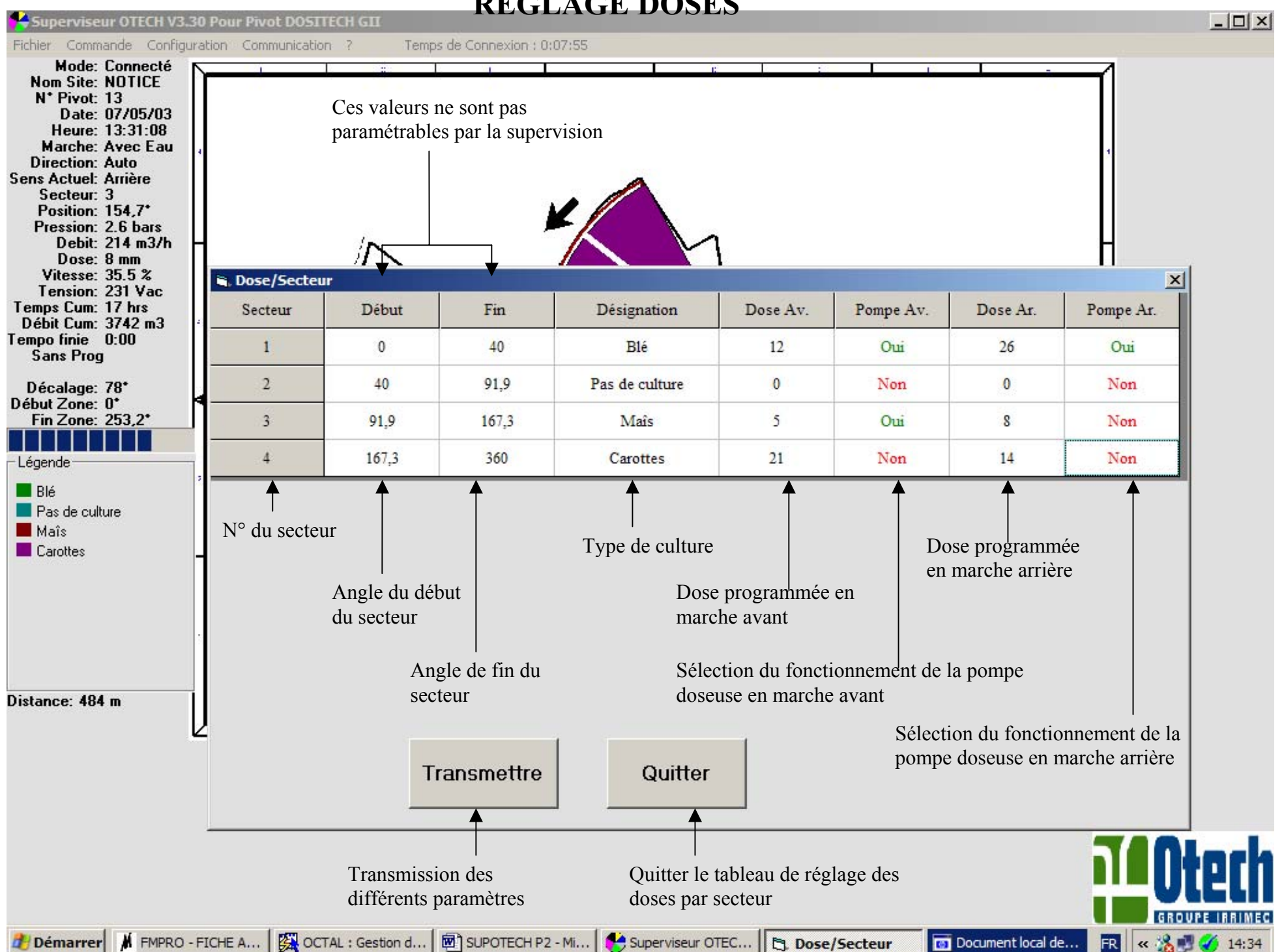

# **PROGRAMMATEUR HORAIRE**

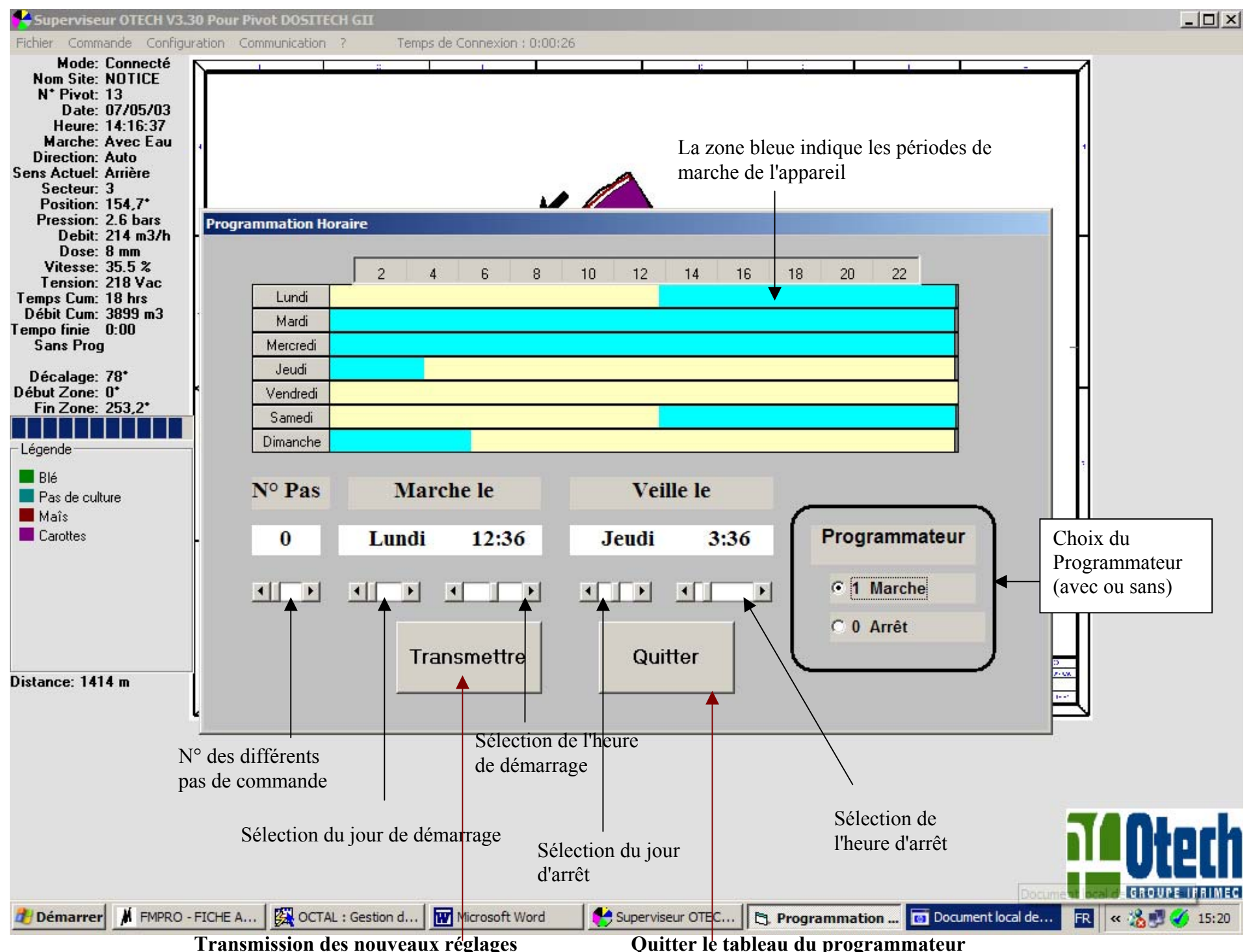

# **TEMPORISATIONS**

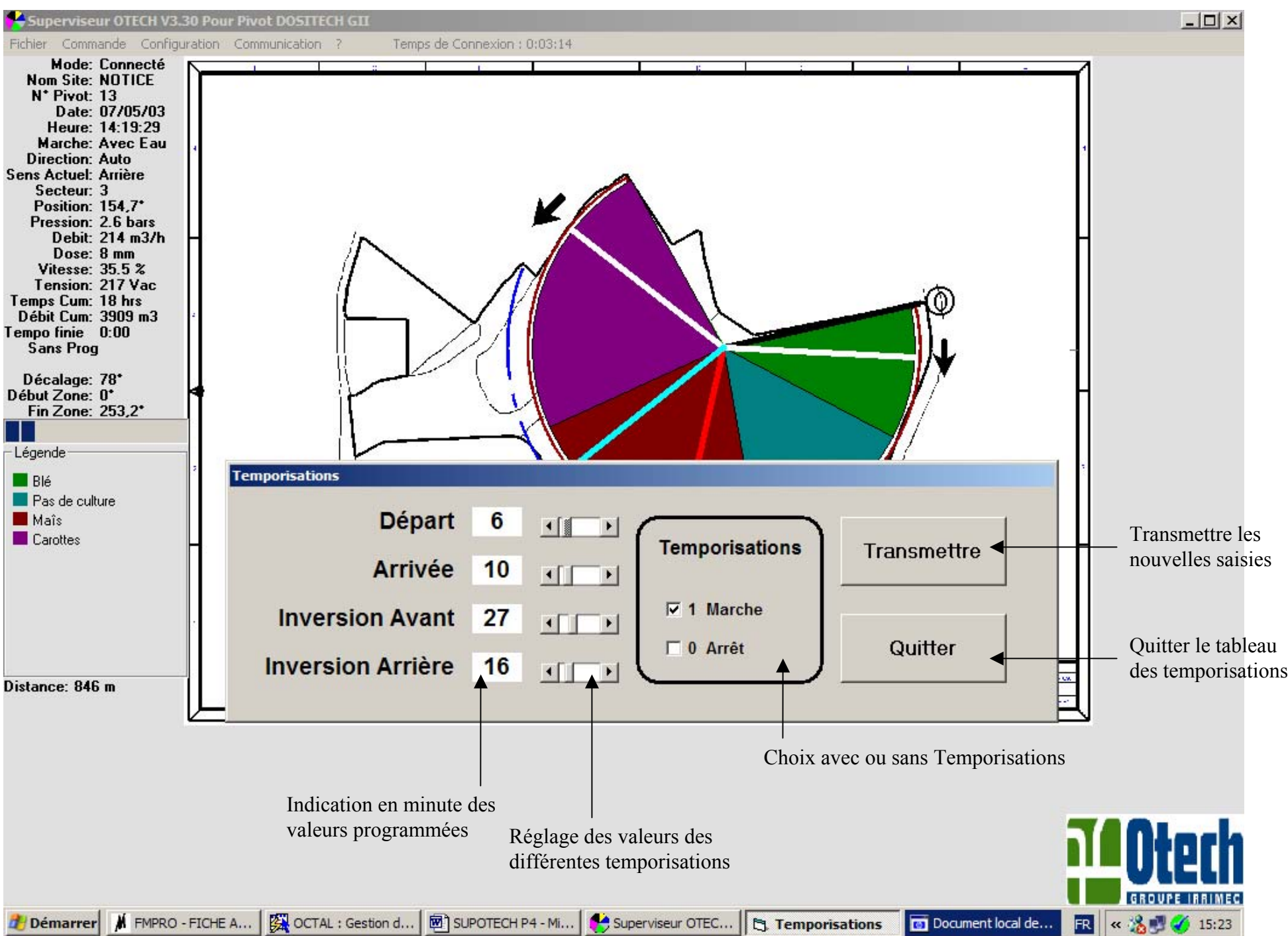

# **INFOS SECTEURS**

| Superviseur OTECH V3.                                                                                                    | .30 Pour Pivot DOSITECH GII                 |                                    |                       |                                       | -                         |                    |
|----------------------------------------------------------------------------------------------------|---------------------------------------------|------------------------------------|-----------------------|---------------------------------------|---------------------------|--------------------|
| Fichler Commande Config<br>Mode: Connecté<br>Nom Site: NOTICE                                                                                                    | uration Communication ? Tem                 | ps de Connexion : 0:11:04          | 6                     |                                       | 1                         |                    |
| N* Pivot: 13<br>Date: 07/05/03<br>Heure: 16:24:25<br>Marche: Avec Eau<br>Direction: Auto<br>Sens Actuel: Arrière<br>Secteur: 3<br>Position: 153,6*<br>Pression: 2.6 bars<br>Debit: 214 m3/h | i<br>ii. Infos Secteurs                     |                                    | ×                     |                                       | 1                         | ×                  |
| Dose: 8 mm<br>Vitesse: 35.5 %                                                                                                    | Sens Actuel                                 | 1                                  | 2                     | 3                                     | 4                         | Temps d'irrigation |
| Tension: 224 Vac<br>Temps Cum: 19 hrs                                                                                                    | Pivot                                       | 0 -> 40                            | 40 -> 91,9            | 91,9 -> 167,3                         | 167,3 -> 253,2            | par secteur        |
| Débit Cum: 4212 m3                                                                                                    | Désignation                                 | Blé                                | Pas de culture        | Maîs                                  | Carottes                  |                    |
| Sans Prog                                                                                                    | Surface                                     | 0,87 hA                            | 1,13 hA               | 1,64 hA                               | 1,87 hA                   |                    |
| Décalage: 78*                                                                                                    | Temps Cumulé                                | 1h14                               | 16h03                 | 2h22                                  | 0h02 🗡                    | Débit apporté par  |
| Début Zone: 0*<br>Fin Zone: 253,2*                                                                                                    | Débit Cum                                   | 260 m3                             | 3435 m3               | 507 m3                                | 5 m 3 👞                   | secteur            |
|                                                                                                    | Temps Avant                                 | 6h48                               | 2h13                  | 5h20                                  | 25h33 🔨                   |                    |
| - Légende                                                                                                    | Temps Arrière                               | 14h44                              | 2h13                  | 8h32                                  | ▲ 17h02                   |                    |
| Blé                                                                                                    | Dose Av.                                    | 12 mm                              | 0 mm                  | 5 mm                                  | 21 mm                     | Temps nécessaire   |
| Maîs                                                                                                    | Ppe Dose Avt                                | Oui                                | Non                   | Oui                                   | Non                       | pour parcourir le  |
| Carottes                                                                                                    | Dose Ar.                                    | 26 mm                              | 0 mm                  | 8 mm                                  | 14 mm                     | -secteur en marche |
|                                                                                                    | Ppe Dose Arr                                | Oui                                | Non                   | Non                                   | Non                       | _avant             |
|                                                                                                    |                                             |                                    |                       |                                       |                           | •                  |
|                                                                                                    |                                             |                                    | I                     |                                       |                           |                    |
| Distance: 794 m                                                                                                    | Temps Total Parcour<br>Temps Total Parcours | s Avant : 40h33<br>Arrière : 43h00 | ОК                    |                                       |                           |                    |
|                                                                                                    |                                             | <b>T</b>                           |                       |                                       |                           |                    |
|                                                                                                    | Indication du temps néce                    | ssaire pour effectuer un           | n parcours complet en | Temps nécessaire<br>secteur en marche | pour parcourir le arrière |                    |
|                                                                                                    | marche avant et en march                    | le arrière                         |                       |                                       | <b>TAOte</b>              |                    |
| 🏄 Démarrer 😽 Supervis                                                                                                    | seur OTECH V3 C. Infos Secteu               | s Aide de Windows                  | SUPOTECH P6 - N       | ficroso                               | bas n 🛛 🖪 < 🐝 🛒 🏈         | 17:28              |

#### LISTE DES FONCTIONS du SUPERVISEUR OTECH

Menu Fichier

Ouvrir :

Récupère les paramètres d'un site précédemment sauvegardé.

· Sauvegarder :

Permet de sauvegarder sous un nom de site tous les paramètres de celui-ci.

· Quitter:

Sauvegarde la configuration et le nom du site en cours afin de le récupérer automatiquement à la prochaine session.

Menu Commande

• Marche/Arrêt :

Permet de télécommander les modes de marche du pivot.

· Doses/secteur :

Permet de désigner les secteurs et de télécharger les doses.

• Progr. Horaire :

Permet de télécommander les différents jours et heures de mise en marche/veille.

• Temporisations :

Permet de définir et activer les temporisations.

Menu Configuration

• Pivot :

Permet de positionner le Pivot sur l'image, définir les couleurs pour visualiser les différents secteurs, définir le rayon du pivot sur l'image et de simuler le début et fin zone en mode non connecté

· Image :

Permet de choisir une image de fond au format BITMAP (.bmp). Il peut s'agir de n'importe quelle photo ou dessin adapté à la taille de l'écran.

· Langue :

Choisit la langue utilisée si présente dans la liste.

• Origine :

Permet de placer l'origine pour effectuer des mesures sur l'image.

• Echelle :

Permet d'adapter les mesures à l'échelle de l'image.

Communication :

Ce sous-menu permet de :

- ü Définir le numéro d'appel GSM du pivot concerné.
- ü Définir les numéros qui seront appelés par le pivot en cas de défaut ou d'alarme.
- ü Choisir le port connecté à l'application avant de passer en mode superviseur.
- ü Définir la configuration du modem
- ü Bouton OK: Valide les choix effectués et quitte ce menu

ü Transmettre les numéros de téléphone au pivot par un click sur le bouton " Envoi des numéros "

#### Menu Communication

· Connexion :

Le superviseur établit la liaison en utilisant le 1er port série disponible.

· Déconnexion :

Le superviseur coupe la liaison et fonctionne hors connexion. Les modifications de paramètres n'affectent plus le pivot.

#### Menu?

· Info Secteur :

Menu regroupant toutes les informations d'un secteur.

• Documentation :

#### Affiche l'aide.

A propos de :

Affiche la version du programme de l'application connectée.

#### Nota :

•

Les commandes Marche/Arret, Doses/Secteur, Programmateur horaire, Temporisations et Communication ne sont valides qu'après un cycle complet de scrutation lorsque la connexion est établie afin de rafraîchir les affichages.

# **AFFICHAGE MULTI PIVOTS**

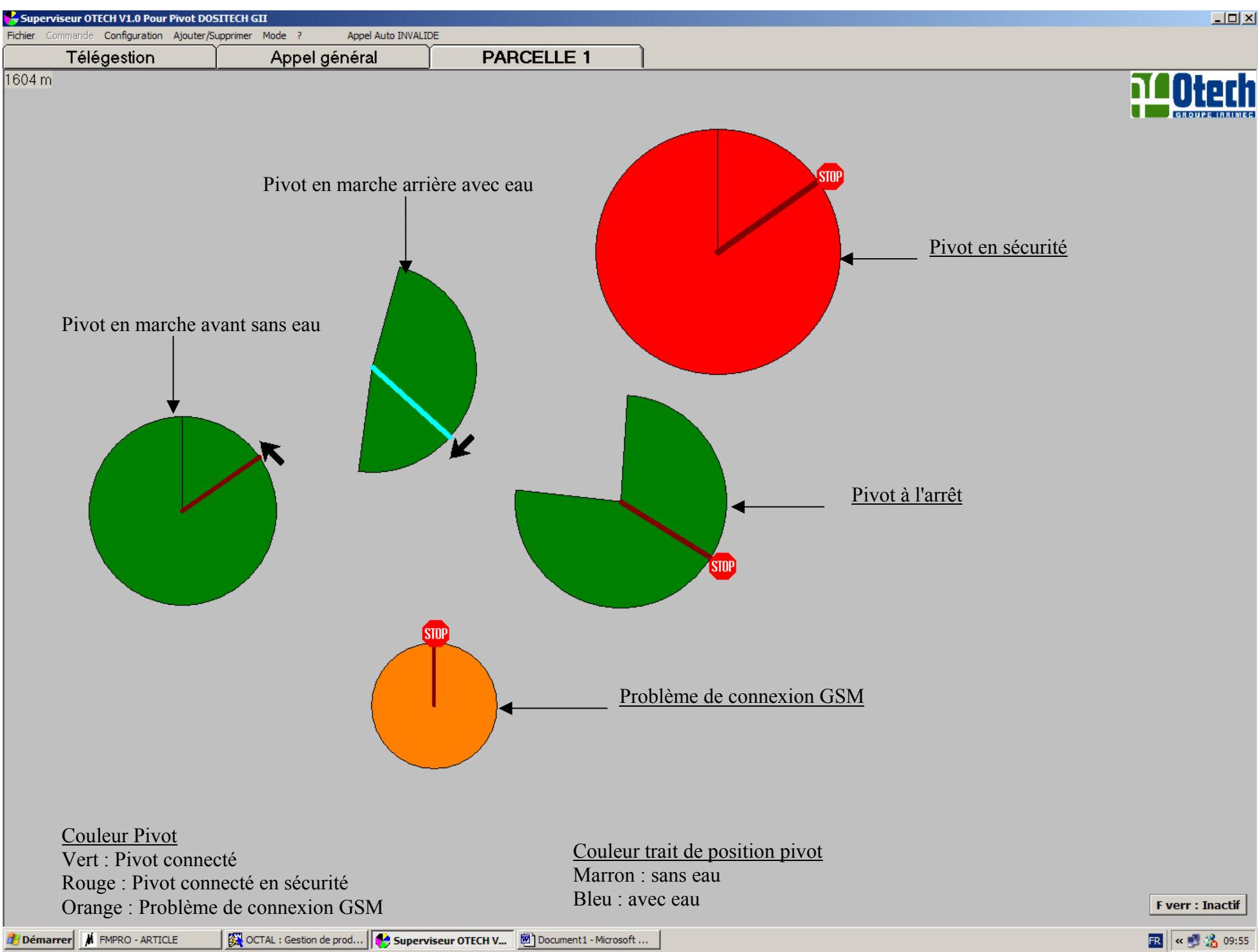